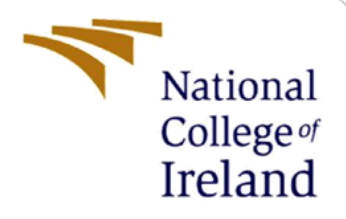

# **Configuration Manual**

MSc Research Project Cybersecurity

Chandhiya Ramasamy Student ID: X22105042

School of Computing National College of Ireland

Supervisor: Jawad Salahuddin

#### National College of Ireland

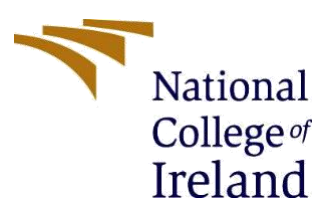

#### **MSc Project Submission Sheet**

#### **School of Computing**

| Student Name:                          | Chandhiya Ramasamy                                                                                                    |       |            |  |  |  |  |
|----------------------------------------|----------------------------------------------------------------------------------------------------|-------|------------|--|--|--|--|
| Student ID:                            | X22105042                                                                                                    |       |            |  |  |  |  |
| Programme:                             | MSc. Cybersecurity                                                                                                    | Year: | 2023-2024  |  |  |  |  |
| Module:                                | Research Project                                                                                                    |       |            |  |  |  |  |
| Supervisor:<br>Submission Due<br>Date: | Jawad Salahuddin                                                                                                    |       |            |  |  |  |  |
|                                        | 14 <sup>th</sup> December 2023                                                                                                    |       |            |  |  |  |  |
| Project Title:                         | Strengthening Proactive Cyber Defence: Innovative Approaches for Effective Cyber Threat Intelligence Gathering, Analysis and Application |       |            |  |  |  |  |
| Word Count:                            | 293                                                                                                    | Page  | e Count: 3 |  |  |  |  |

I hereby certify that the information contained in this (my submission) is information pertaining to research I conducted for this project. All information other than my own contribution will be fully referenced and listed in the relevant bibliography section at the rear of the project.

<u>ALL</u> internet material must be referenced in the bibliography section. Students are required to use the Referencing Standard specified in the report template. To use other author's written or electronic work is illegal (plagiarism) and may result in disciplinary action.

#### Signature:

Date:

#### PLEASE READ THE FOLLOWING INSTRUCTIONS AND CHECKLIST

| Attach a completed copy of this sheet to each project (including multiple copies) |  |
|-----------------------------------------------------------------------------------|--|
| Attach a Moodle submission receipt of the online project                          |  |
| submission, to each project (including multiple copies).                          |  |
| You must ensure that you retain a HARD COPY of the project,                       |  |
| both for your own reference and in case a project is lost or mislaid. It is       |  |
| not sufficient to keep a copy on computer.                                        |  |

Assignments that are submitted to the Programme Coordinator Office must be placed into the assignment box located outside the office.

| Office Use Only                  |  |
|----------------------------------|--|
| Signature:                       |  |
| Date:                            |  |
| Penalty Applied (if applicable): |  |

# **Configuration Manual**

### Chandhiya Ramasamy Student ID: X22105042

# **1** Introduction

This manual outlines a step-by-step configuration guide for implementing the Isolation Forest algorithm, Logistic Regression, and Support Vector Machines (SVM) for the detection of fake data in the Common Vulnerabilities and Exposures (CVE) dataset.

# 2 Software Requirements

- 1. <u>Operating System</u>: The code provided should work on any operating system (Windows, macOS, Linux).
- 2. Install Python from python.org or use a package manager like Anaconda.
- 3. <u>Development Environment:</u> Use an integrated development environment (IDE) such as Jupyter Notebook.
- 4. <u>Machine Learning Libraries:</u> Ensure you have machine learning libraries like scikitlearn installed.
- 5. <u>Libraries:</u> Import necessary Python libraries: 'pandas', 'numpy', 'scikit-learn', 'matplotlib', 'seaborn', 'plotly.graph\_objects', 'plotly.express', IsolationForest', 'RandomForestClassifier', 'confusion\_matrix', 'accuracy\_score', 'precision\_score', 'recall\_score', 'fl\_score', 'roc\_curve', 'auc', 'precision\_recall\_curve', 'LabelEncoder', 'SVC', 'LogisticRegression' in Jupyter notebook.

#### Import necessary libraries

```
import numpy as np
import pandas as pd
import matplotlib.pyplot as plt
import seaborn as sns
import plotly.graph_objects as go
from plotly.subplots import make_subplots
import plotly.express as px
from sklearn.model_selection import train_test_split
from sklearn.ensemble import IsolationForest, RandomForestClassifier
from sklearn.metrics import confusion_matrix, accuracy_score, precision_score,
from sklearn.preprocessing import StandardScaler
from sklearn.preprocessing import LabelEncoder
from sklearn.svm import SVC
from sklearn.linear_model import LogisticRegression
import warnings
```

**Figure 1. Library Import** 

# **3** Load the CVE Dataset

Download the CVE dataset from Kaggle which is Available at: https://www.kaggle.com/datasets/andrewkronser/cve-common-vulnerabilities-andexposures?datasetId=500243. (Random 10000 records have been chosen for processing)

Load the augmented dataset with original and bogus data into a Pandas DataFrame.

| A                 | B                | c                | D                  | E        | F                      | G                          | н                     |                   |                  | ĸ                   |                        |
|-------------------|------------------|------------------|--------------------|----------|------------------------|----------------------------|-----------------------|-------------------|------------------|---------------------|------------------------|
| 1 Unnamed: 0      | mod_date         | pub_date         | CVSS               | cwe_code | cwe_name               | summary                    | access_authentication | access_complexity | access_vector    | impact_availability | impact_confidentiality |
| 2 DUMMY-1252      | 06/06/2023 0:00  | 06/06/2023 0:00  | 2.0557737006615504 | 373      | Authentication Bypas   | s DUMMY Summary 12         | 5 SINGLE              | MEDIUM            | ADJACENT_NETWORK | COMPLETE            | PARTIAL                |
| 3 CVE-2006-1018   | 18/10/2018 16:30 | 07/03/2006 0:02  | 7.5                | 5 89     | Improper Neutralizati  | ic SQL injection vulnerab  | NONE                  | LOW               | NETWORK          | PARTIAL             | PARTIAL                |
| 4 CVE-2018-18774  | 29/11/2018 14:21 | 20/11/2018 19:29 | 4.3                | 3 79     | Improper Neutralizati  | centOS-WebPanel.com        | NONE                  | MEDIUM            | NETWORK          | NONE                | NONE                   |
| 5 CVE-2014-100006 | 08/09/2017 1:29  | 13/01/2015 11:59 | 4.3                | 3 79     | Improper Neutralizati  | ic Multiple cross-site scr | NONE                  | MEDIUM            | NETWORK          | NONE                | NONE                   |
| 6 CVE-2010-4785   | 21/04/2011 10:55 | 21/04/2011 10:55 | 4                  | 4 399    | Resource Management    | n The do_extendedOp fu     | SINGLE                | LOW               | NETWORK          | PARTIAL             | NONE                   |
| 7 DUMMY-1340      | 02/09/2023 0:00  | 02/09/2023 0:00  | 3.3191459966009234 | 488      | Incorrect Type Conver  | s DUMMY Summary 134        | SINGLE                | MEDIUM            | ADJACENT_NETWORK | PARTIAL             | COMPLETE               |
| 8 CVE-2019-10361  | 17/09/2019 23:15 | 31/07/2019 13:15 | 2.1                | 1 255    | Credentials Managem    | Jenkins Maven Release      | NONE                  | LOW               | LOCAL            | NONE                | PARTIAL                |
| 9 DUMMY-202       | 21/07/2020 0:00  | 21/07/2020 0:00  | 2.454658426851524  | 402      | Inconsistent Interpret | a DUMMY Summary 202        | SINGLE                | MEDIUM            | NETWORK          | NONE                | NONE                   |
| 10 DUMMY-1363     | 25/09/2023 0:00  | 25/09/2023 0:00  | 6.684041980832685  | 466      | Improper Limitation of | DUMMY Summary 138          | SINGLE                | MEDIUM            | NETWORK          | NONE                | NONE                   |
| 11 CVE-2011-2001  | 26/02/2019 14:04 | 12/10/2011 2:52  | 9.3                | 3 20     | Improper Input Valida  | Microsoft Internet Exp     | NONE                  | MEDIUM            | NETWORK          | COMPLETE            | COMPLETE               |
| 12 CVE-2017-6755  | 28/07/2017 17:36 | 25/07/2017 19:29 | 4.3                | 3 79     | Improper Neutralizati  | c A vulnerability in the v | NONE                  | MEDIUM            | NETWORK          | NONE                | NONE                   |
| 13 DUMMY-2487     | 23/10/2026 0:00  | 23/10/2026 0:00  | 8.771927702630906  | 225      | Improper Resource Sh   | h DUMMY Summary 248        | SINGLE                | HIGH              | ADJACENT_NETWORK | NONE                | COMPLETE               |
| 14 DUMMY-272      | 29/09/2020 0:00  | 29/09/2020 0:00  | 8.803650867220934  | 485      | Resource Manageme      | n DUMMY Summary 272        | NONE                  | HIGH              | ADJACENT_NETWORK | PARTIAL             | COMPLETE               |

Figure 2. Augmented CVE Dataset

# 4 Data Pre-Processing

Convert categorical values into numerical values using label encoding.

```
# List of categorical columns for label encoding
label_cols = ['access_authentication', 'summary', 'access_complexity', 'cwe_name','access_vector',
# Apply label encoding to the specified categorical columns
final_df[label_cols] = final_df[label_cols].apply(LabelEncoder().fit_transform)
```

#### Figure 3. Label Encoder

# **5** Data Visualization

Create Correlation Matrix among variables and plot it as a heatmap.

```
# Identify non-numeric columns, drop them, calculate correlation matrix, and visualize it as a heatmap.
non_numeric_columns = final_df.select_dtypes(exclude=['float64', 'int64']).columns
# Drop non-numeric columns
numeric_df = final_df.drop(columns=non_numeric_columns)
# Create a correlation matrix
correlation_matrix = numeric_df.corr()
# Plot the correlation matrix as a heatmap
plt.figure(figsize=(12, 8))
sns.heatmap(correlation_matrix, annot=True, cmap='coolwarm', fmt=".2f")
plt.title('Correlation Matrix')
plt.show()
```

**Figure 4. Correlation Matrix** 

# 6 Split Dataset

Using train\_test\_split, divide the data into training and testing sets.

```
# Split the data into training and testing sets
X_train, X_test, y_train, y_test = train_test_split(X, y, test_size=0.1, random_state=42)
# Standardize (mean=0, std=1) the features in the training set (X_train) and apply the same transformation
scaler = StandardScaler()
```

Figure 5. Training and Testing Dataset

### 7 Classifiers

Import and initialize all the models one by one.

X\_train\_scaled = scaler.fit\_transform(X\_train)
X\_test\_scaled = scaler.transform(X\_test)

Train the models using the trained dataset (real + augmented).

Plot confusion matrix, roc curve, auc for all the models

```
# Dictionary of classifiers with their corresponding instances: Support Vector Machine (SVC) and Logistic Regression
classifiers = {
    'Support Vector Machine': SVC(),
    'Logistic Regression': LogisticRegression()
}
#This code iterates through a dictionary of classifiers, trains each classifier on the training data, evaluates its
```

```
for name, classifier in classifiers.items():
    # Train the model
    classifier.fit(X_train, y_train)
```

#### **Figure 6. Import Classifiers**

# 8 Performance Evaluation

Use test dataset to assess the model's performance using relevant metrics, such as accuracy, precision, recall, and F1-score.

```
# Calculate and evaluate Isolation Forest model performance metrics: Accuracy, Precision, Recall, and F1 Score.
iso_accuracy = accuracy_score(y_test, iso_preds) # Measures the overall correctness of the model predictions.
precision = precision_score(y_test, iso_preds) # Quantifies the accuracy of positive predictions among all predicte
recall = recall_score(y_test, iso_preds) # Captures the proportion of actual positives correctly predicted by the m
f1 = f1_score(y_test, iso_preds) # Balances precision and recall, providing a harmonic mean of the two metrics.
```

#### **Figure 7. Performance Evaluation**